# Zarządzanie danymi i ich przeglądanie. Filtrowanie i sortowanie danych

### LO s. 2 /po gimnazjum/ dn. 7.11.2020

• Sortowanie danych w tabeli

#### Excel dla Microsoft 365 Excel 2019 Excel 2016 Excel 2013 Excel 2010 Excel 2007

Sortowanie jest jednym z najczęściej używanych narzędzi do zarządzania danymi. Program Excel umożliwia sortowanie danych w tabeli według jednej lub wielu kolumn, w kolejności rosnącej lub malejącej albo po utworzeniu sortowania niestandardowego.

# Sortowanie tabeli

1. Zaznacz komórkę w zakresie danych.

2. Wybierz pozycję Narzędzia główne > Sortuj i filtruj.

Sortuj i

filtruj ∗

#### lub wybierz pozycję **dane**> **Sortuj**.

2↓ ZA

Z↓ Sortuj

- 3. Wybierz opcję:
  - Sortuj od A do Z sortuje dane z zaznaczonej kolumny w kolejności rosnącej.
  - Sortuj od Z do A sortuje dane z zaznaczonej kolumny w kolejności malejącej.
  - Sortowanie niestandardowe sortuje dane w wielu kolumnach, stosując inne kryteria sortowania.

Poniżej przedstawiono sposób sortowania niestandardowego:

i. Wybierz pozycję **Sortowanie niestandardowe**.

ii. Wybierz pozycję **Dodaj poziom**.

|                                                                                                    |       |   | Sortowanie |   | ?         | ×     |  |  |  |
|----------------------------------------------------------------------------------------------------|-------|---|------------|---|-----------|-------|--|--|--|
| The second second seco |       |   |            |   |           |       |  |  |  |
| Kolumna                                                                                                    |       |   | Sortowanie |   | Kolejność |       |  |  |  |
| Sortuj według                                                                                                    | Dział | ~ | Wartości   | • | Od A do Z | ~     |  |  |  |
| Następnie według                                                                                                    | stan  | ~ | Wartości   | ~ | Od A do Z | ~     |  |  |  |
|                                                                                                    |       |   |            |   |           |       |  |  |  |
|                                                                                                    |       |   |            |   |           |       |  |  |  |
|                                                                                                    |       |   |            |   |           |       |  |  |  |
|                                                                                                    |       |   |            |   |           |       |  |  |  |
|                                                                                                    |       |   |            |   |           |       |  |  |  |
|                                                                                                    |       |   |            |   | OK A      | nuluj |  |  |  |

- iii. W obszarze Kolumna z listy rozwijanej wybierz kolumnę, dla której chcesz zastosować funkcję Sortuj według, a następnie wybierz drugą kolumnę, dla której chcesz zastosować funkcję sortowania Następnie według. Na przykład funkcję Sortuj według możesz zastosować do kolumny Dział, a funkcję Następnie według — do kolumny Stan.
- iv. W obszarze **Sortowanie** wybierz pozycję **Wartości**.

- W obszarze Kolejność wybierz opcję Od A do Z, Od najmniejszych do największych lub Od największych do najmniejszych.
- vi. Powtórz kroki 2–5 dla każdej dodatkowej kolumny, według której chcesz sortować dane.

Uwaga: Aby usunąć poziom, wybierz pozycję Usuń poziom.

- vii. Jeśli dane zawierają wiersz nagłówka, zaznacz pole wyboru **Moje** dane mają nagłówki.
- viii. Wybierz przycisk **OK**.

FILM:

• Filtrowanie danych w zakresie lub tabeli

Excel dla sieci Web Excel 2019 Excel 2016 Excel 2013 Excel 2010 Excel 2007 <u>Więcej...</u>

Użyj funkcji autofiltrowania lub wbudowanych operatorów porównania, takich jak "większe niż" i "10 pierwszych" w Excel, aby pokazać odpowiednie dane i ukryć pozostałe. Po przefiltrowaniu danych w zakresie komórek lub tabeli możesz ponownie zastosować filtr, aby uzyskać aktualne wyniki, lub wyczyścić filtr, aby ponownie wyświetlić wszystkie dane.

#### <u>WindowsInternet</u>

Użyj filtrów, aby tymczasowo ukryć część danych w tabeli, co pozwoli skupić się na danych, które chcesz widzieć.

# Filtrowanie zakresu danych

- 1. Zaznacz dowolną komórkę w zakresie.
- 2. Wybierz pozycję **Dane** > **Filtruj**.

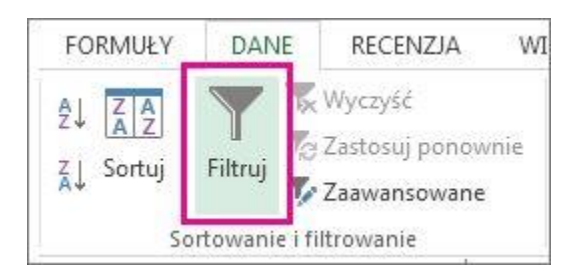

3. Wybierz strzałkę nagłówka kolumny 🖃 .

4. Wybierz pozycję **Filtry tekstu** lub **Filtry liczb**, a następnie wybierz porównanie, na przykład **Między**.

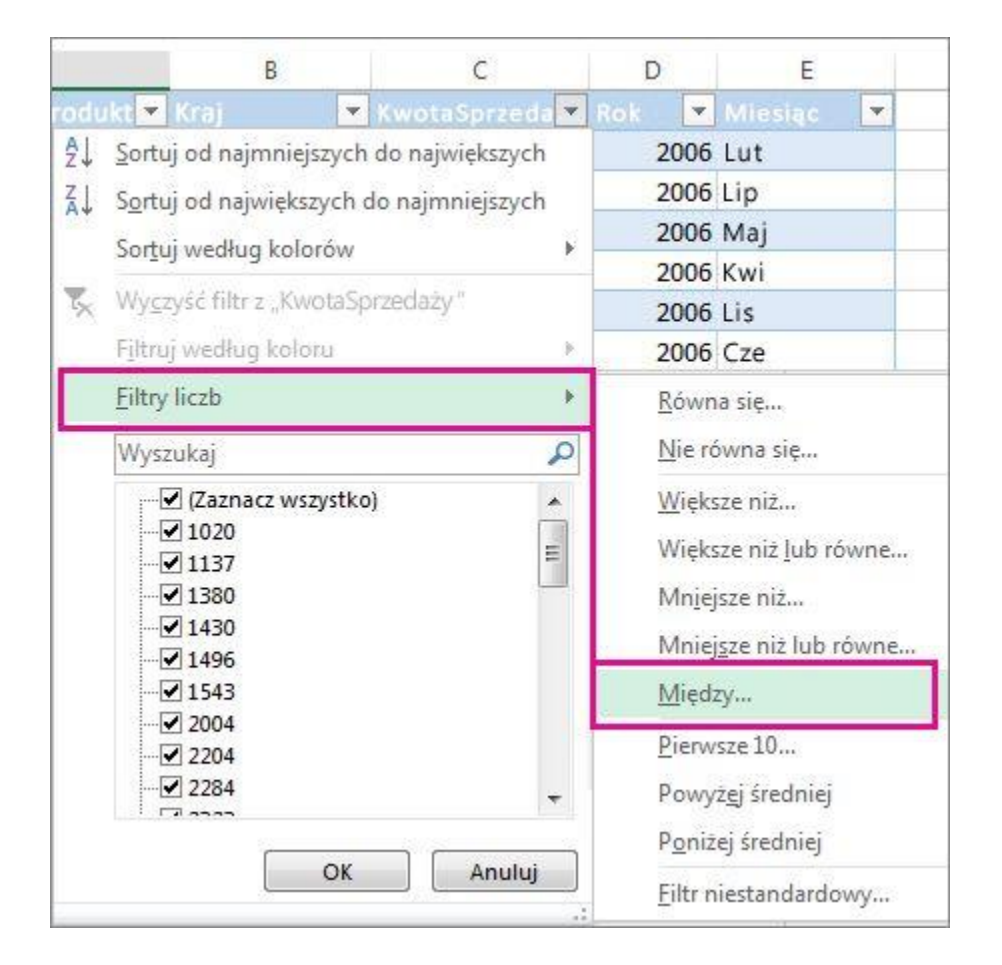

5. Wprowadź kryteria filtrowania i wybierz pozycję **OK**.

| Autofiltr niestandardowy                                              | ? X   |           |        |
|-----------------------------------------------------------------------|-------|-----------|--------|
| Pokaż wiersze, w których:<br>KwotaSprzedaży                           |       |           |        |
| jest większe niż lub równe                                            | 1000  |           |        |
|                                                                       |       |           |        |
| jest mniejsze niż                                                     | -     | 7000      |        |
| Symbol ? zastępuje dowolny znak.<br>Symbol * zastępuje dowolny ciąg : | znako | ów.<br>OK | Anuluj |

## • Filtrowanie danych w tabeli

Po <u>umieszczeniu danych w tabeli</u> do nagłówków tabeli są automatycznie dodawane kontrolki filtrowania.

| A                             | 8            | C            | D            | E            | F            | G               |
|-------------------------------|--------------|--------------|--------------|--------------|--------------|-----------------|
| 1 Produkt                     | .w. 1 👻      | fw. 2. 🚽     | lw.a 🚽       | Cw. 4 🚽 💌    | iuma konc 💌  | Srednia sprze 👻 |
| 2 Czekołada                   | 744,60.21    | 162,56 21    | 68,85 11     | 306,00 21    | 1 282,01 21  | 120.34          |
| 3 Gumbär Gummibärchen         | 5 079,60 zł  | 1 249,20 zł  | 2 061,17 zł  | 2 835,68 zł  | 11 225,65 zł | 2 805,41 zł     |
| 4 Maxilaku                    | 1 605,60 21  | 620,00 zł    | 835,00 zł    |              | 3 060,60 zł  | 765,15 2        |
| 5 NuNuCa Nuß-Nougat-Crème     | 193,20 zł    | 865,20 zł    |              | 493,50 zł    | 1 551,90 zł  | 517,30 zł       |
| 6 Pavlova                     | 1 685,36 zł  | 2.646,08 zł  | 1 849,70 zł  | 999,01 zł    | 7 180,15 21  | 1 795,04 zł     |
| 7 Schoggi Chocalade           | 1 755,00 zł  | 5 268,00 zł  | 2 195,00 zł  | 1 756,00 zł  | 10 974,00 zł | 2 743,50 zł     |
| 8 Scottish Longbreads         | 1 267,50 zł  | 1 062,50 zł  | 492,50 zł    | 1 935,00 zł  | 4 757,50 zł  | 1 189,38 zł     |
| 9 Sir Rodney's Marmalade      |              | 4 252,50 zł  | 1 360,80 zł  | 1 701,00 zł  | 7 314,30 zł  | 2 438,10 zł     |
| 10 Sir Rodney's Scones        | 1 418,00 zł  | 756,00 zł    | 1 733,00 zł  | 1 434,00 zł  | 5 341,00 zł  | 1 335,25 zł     |
| 11 Tarte au sucre             | 4 728,00 zł  | 4 547,92 zł  | 5 472,30 zł  | 6 014,60 zł  | 20 762,82 zł | 5 190,71 zł     |
| 12 Teatime Chocolate Biscuits | 943,89 zł    | 349,60 zł    | 841,80 zł    | 204,70 zł    | 2 339,99 zł  | 585,00 zł       |
| 13 Valkoinen suklaa           | 845,00 zł    |              | 385,94 zł    | 942,50 zł    | 2 173,44 zł  | 724,48 zł       |
| 14 Zaanse koeken              | 817,00 zł    | 285,95 zł    | 668,80 zł    | 1 159,00 zł  | 2 930,75 zł  | 732,69 zł       |
| 15 Suma                       | 21 082,75 zł | 22 065,51 zł | 17 964,86 zł | 19 780,99 zł | 80 894,11 zł | 1 626,42 zł     |

- 1. Wybierz strzałkę nagłówka 🖃 dla kolumny, którą chcesz filtrować.
- 2. Wyczyść pole wyboru **(Zaznacz wszystko)** i zaznacz pola, które mają być widoczne.

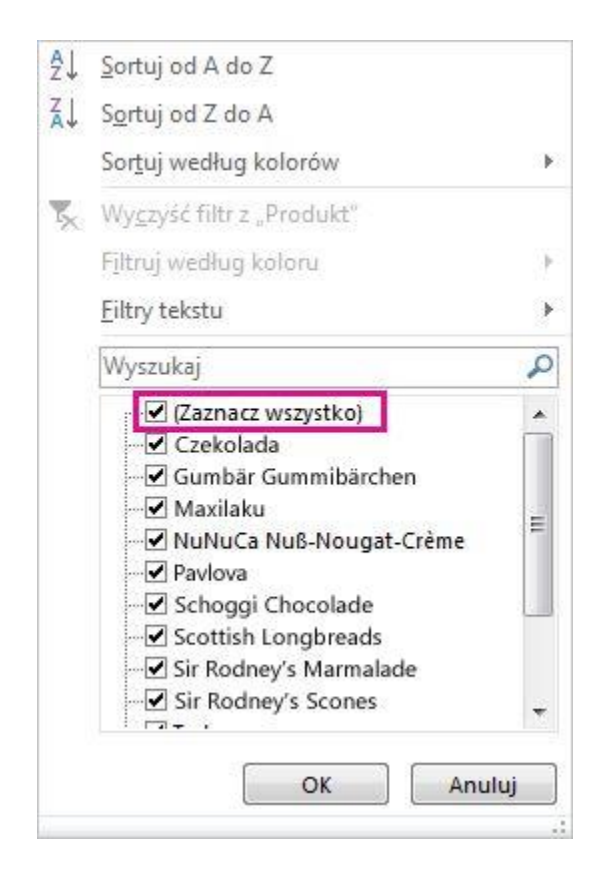

3. Kliknij przycisk **OK**.

Strzałka nagłówka kolumny 🗹 zmieni się w ikonę 🗹 **Filtruj**. Wybierz tę ikonę, aby zmienić lub wyczyścić filtr.

Filmy na YT

- Filtrowanie i sortowanie <u>https://www.youtube.com/watch?v=yDCl8BMVxbk</u>
- Excel Importowanie danych z Arkuszy Google (Google Sheets) lub pliku Excel z Dysk Google

https://www.youtube.com/watch?v=2dCCS7pv1ZI